## Til að endursetja 2ja þátta auðkenningu þarf að:

- 1. Fara inn á menntasky.is
- 2. Smella á Lyklakippu hnappinn

### Lykilorðasíðan

Til að endursetja tveggja þátta auðkenningu eða til að skipta um lykilorð á Office 365 aðgangi þínum smelltu á hnappinn hér til hægri. Þetta breytir lykilorði á tölvupósti og öllum aðgangi þínum að vinnusvæði Menntaskýsins – O365.

LYKLAKIPPAN

Þú skráir þig inn með rafrænum skilríkjum og velur skóla/stofnun og þá getur þú skipt um lykilorð.

3. Skrá sig inn með rafrænum skilríkjum í síma

# Innskrá með innskraning.island.is

# island.

#### Login

4. Velja Fjölbrautaskólinn í Breiðholti í stofnun og smella á:

### Endursetja tveggja þátta auðkenni

- 5. Og staðfesta endursetninguna
- 6. Fara svo inná aka.ms/mfasetup í vafra
- 7. Skrá inn FB netfangið og lykilorðið
- 8. Smella á Next í næstu þremur valgluggum
- 9. Þegar QR kóðinn er kominn upp þarf að fara í Authenticator appið í símanum
- 10. Smella á plús táknið til að bæta við nýjum aðgangi
- 11. Velja Work or school account
- 12. Skanna QR kóðann af skjánum í tölvunni með símanum
- 13. Smella á next í tölvunni
- 14. Smella á Approve í símanum

### Til hamingju, þetta tókst!